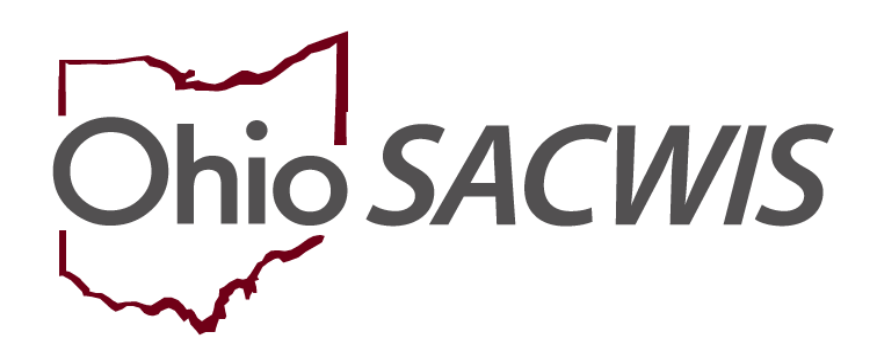

# **Knowledge Base Article**

## **Table of Contents**

| Overview                              | 3  |
|---------------------------------------|----|
| Security Requirements                 | 3  |
| Determining Eligibility               | 3  |
| Completing Requirements 1 to 7        | 8  |
| Completing Requirements 8 to 9        | 12 |
| Determining Reimbursability           | 16 |
| Determining Continued Reimbursability | 21 |

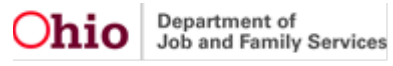

## **Overview**

This document outlines the process of determining Bridges eligibility and reimbursability in Ohio SACWIS. Prior to completing the steps listed in this document, please ensure you have entered a completed housing record if one exists and any court rulings that have been obtained. These should be entered in the case module of Ohio SACWIS.

## **Security Requirements**

The following Ohio SACWIS security user group is needed for this functionality:

**Bridges Fiscal Worker** – This will permit the worker to add and edit eligibility and reimbursability records. The eligibility record will need to be routed to the appropriate state worker for final approval upon completion.

## **Determining Eligibility**

From the Ohio SACWIS Home Page:

- 1. Click the Financial tab.
- 2. Click Eligibility.
- 3. Click Eligibility/Reimbursability on the navigation pane.

| Home                                                                   | Intake        | Case  | Provider | Financial | Administration |
|------------------------------------------------------------------------|---------------|-------|----------|-----------|----------------|
| Services Eligibilit                                                    | y Payment Ben | efits |          |           |                |
| <>                                                                     |               |       |          |           |                |
| CRIS-E/OIES Inquiry<br>Eligibility/Reimbursability<br>Adoption Subsidy |               |       |          |           |                |
| Nonrecurring                                                           |               |       |          |           |                |
| PASSS                                                                  |               |       |          |           |                |
| KPIP                                                                   |               |       |          |           |                |
| Medicaid Eligibility                                                   |               |       |          |           |                |
| CRIS-E/OIES Inquiry History                                            |               |       |          |           |                |
| Medicaid Mailing Info                                                  |               |       |          |           |                |

**Important**: Bridges eligibility can be determined without a pre-existing housing record. However, until the housing record is completed, the eligibility determination will be, "No."

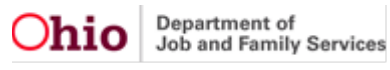

The **Person Selection** screen appears.

1. Click Person Search.

Note: If you know the Person ID number:

- Enter the number into the **Person ID** box.
- Click Go.

If you do not know the Person ID number:

2. Click, Person Search on the Person Selection screen.

| Home                                               | Intake           | Case   | Provider | Financial              | Administration |
|----------------------------------------------------|------------------|--------|----------|------------------------|----------------|
| Services Eligibilit                                | y Payment Ber    | nefits |          |                        |                |
| <>                                                 |                  |        |          |                        |                |
| CRIS-E/OIES Inquiry<br>Eligibility/Reimbursability | Person Selection |        |          |                        |                |
| Adoption Subsidy<br>Nonrecurring                   | Person Search    |        | ~ OR ~   | Person ID:<br>12345678 | Go             |
| PASSS<br>KPIP                                      |                  |        |          |                        |                |
| Medicaid Eligibility                               |                  |        |          |                        |                |
| Medicaid Mailing Info                              |                  |        |          |                        |                |

The Search For Person screen appears.

- 3. Enter Search Criteria.
- 4. Click Search.

| Note: If Person ID or SSN are entered, all other search criteria will be ignored OR Last Name: First Name: Middle Name: Gender:                         | SN are entered, all other search criteria will be ignored                                                                                    | Person ID:            |                                 |                                 | ~ OR ~ | SSN:                 |  |
|----------------------------------------------------------------------------------------------------|----------------------------------------------------------------------------------------------------|-----------------------|---------------------------------|---------------------------------|--------|----------------------|--|
| OR Last Name: First Name: Gender:                                                                                                    | OR           First Name:         Gender:           Image:         Image:           OR ~         Age Range:           From Age         To Age | Note: If Person ID o  | or SSN are entered, all other s | search criteria will be ignored |        |                      |  |
| Aast Name: First Name: Middle Name: Gender:                                                                                                    | Pirst Name: Gender:<br>Cender:<br>Cender:<br>Cender:<br>Cender:<br>Cender:<br>To Age<br>To Age<br>Idress Criteria ∼                          |                       |                                 |                                 | OR     |                      |  |
|                                                                                                    |                                                                                                    | Last Name:            | First Name:                     | Middle Name:                    |        | Gender:              |  |
| DOB: Age Range:                                                                                                    | CR ~                                                                                                    | DOB:                  |                                 |                                 |        | Age Range:           |  |
| ~ OR ~ .                                                                                                    | From Age To Age                                                                                                    |                       | <b>***</b>                      |                                 | ~ OR ~ |                      |  |
| From Age To Age                                                                                                    | ddress Criteria_~                                                                                                    |                       |                                 |                                 |        | From Age To Age      |  |
| Name Match Precision Sort by:                                                                                                    |                                                                                                    | veturns results match | iing enterea numes including AK | A namesmicknames                | Releva | nce (Highest-Lowest) |  |
| Name Match Precision         Sort by:           Returns results matching entered names including AKA names/nicknames         Relevance (Highest-Lowest) | ntered names including AKA namesmicinames Relevance (Highest-Lowest)                                                                         |                       | + AKA/Nicknames                 |                                 |        |                      |  |
| Kame Match Precision     Sort by:       Returns results matching entered names including AKA names/hicknames     Relevance (Highest-Lowest)             | + AKA/Nicknames                                                                                                    |                       |                                 |                                 |        |                      |  |

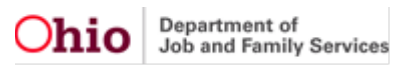

The Person Search Results grid appears.

5. Click, **select**, in the appropriate row.

| Person S      | earch Results            |                                 |        |                |             |
|---------------|--------------------------|---------------------------------|--------|----------------|-------------|
| Result(s) 1 t | to 1 of 1 / Page 1 of 1  |                                 |        |                |             |
| Include       | only active case members |                                 |        |                |             |
|               | Person Name / <u>ID</u>  | Address                         | Gender | (Age) DOB      | Active Case |
| select        | Lane, Lois / 12345678    | 123 Clark Drive, Sunny OH 12345 | Female | (2) 01/01/2021 | Yes         |
| $\smile$      | Related Persons V        |                                 |        |                |             |

The **Program Eligibility and Program Reimbursability** grids appear, indicating whether there are any existing records for the Person. If you need to add an eligibility record, follow the steps below:

- 1. Select the **Determination Type** from the dropdown within the **Program Eligibility** grid. This can include one of the following:
  - a. **Initial** This option will be available if an eligibility record does not exist for the most recent custody episode for the person. The system should create an initial pending record with the custody episode's start date as the effective date once the young adult enters care and placement.
  - b. Ongoing This option will be available if ALL conditions below exist:
    - i. A completed initial eligibility record exists for the most recent Bridges custody episode.
    - ii. A pending eligibility record DOES NOT exist for the most recent custody episode.

**Note**: The system will automatically create an ongoing eligibility record when the Best Interest ruling is due. Workers can also manually create this record if needed.

2. Click Add Eligibility.

**Note**: You can click the **legal status history** link in the **Person Selection** grid to view information in the **Legal Custody Episode & Status Information** grid.

**Important**: The young adult's name, in the graphic below, is a hyperlink that will take you to the Person record; on the Person record, you can make any necessary changes before you proceed (e.g., adding resources for the eligibility determination)

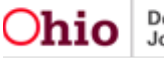

| Person Selection                 |                                       |                      |
|----------------------------------|---------------------------------------|----------------------|
| Person Search                    | ~ OR ~                                | Person ID: Go        |
| Name / ID: Lane, Lois / 12345678 | Age, DOB: 1/1/2015<br>Age 8,          |                      |
| Assigned Workers:                | Title IV-E # / Medicaid Recipient ID: | Legal Status History |
| Program Eligibility              |                                       |                      |
| Include Created in Error         |                                       |                      |
| Determination Type:              | I Eligibility                         |                      |
| Program Reimbursability          |                                       |                      |
| Effective Date: End Date:        | Add Reimbursability                   |                      |

The **Eligibility Details** screen appears. The steps for the next series of screens will provide the elements needed for the person's eligibility determination.

- 3. Provide the required information (denoted with a red asterisk) in the **Eligibility Details** grid.
- 4. If applicable, ensure a **Housing Record** exists for the person in the case module of Ohio SACWIS.
- 5. If applicable, ensure you have recorded **Best Interest** and **Reasonable Efforts** rulings for the person in the case module of Ohio SACWIS.
- 6. Ensure the **Effective Date** and **Eligibility Month** fields are correct if they have populated based on the young adult entering care and placement or enter/revise them accordingly.
- 7. Click, View Requirements 1 to 7.

| Eligibility Details                                                                 |                                                                 |     |
|-------------------------------------------------------------------------------------|-----------------------------------------------------------------|-----|
| Eligibility Month: * 11/2021                                                        | Effective Date: *          11/01/2021         Termination Date: |     |
| Initial Program Eligibility                                                         |                                                                 |     |
| Initial Removal and corresponding placement exists.                                 |                                                                 | YES |
| Removal Date:<br>11/01/2021                                                         | Requirements 1 to 7                                             |     |
| View / Update Requirements 1 to 7                                                   |                                                                 |     |
| 1. The child is a citizen or a qualified alien.                                     |                                                                 | YES |
| 2. Legal responsibility was obtained.                                               |                                                                 | YES |
| 3. Best Interest was obtained in the appropriate time frame.                        |                                                                 | YES |
| 4. Reasonable Efforts were obtained in the appropriate time frame.                  |                                                                 | YES |
| 5. The child met the age requirement.                                               |                                                                 | YES |
| 6. The child was living with the specified relative within the eligibility month of | or in the previous six months.                                  | YES |
| 7. The child met the deprivation requirement.                                       |                                                                 | YES |
|                                                                                     |                                                                 |     |

The **Requirements 1 to 7** grid appears.

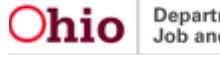

# **Completing Requirements 1 to 7**

1. Select **Yes** or **No** from the dropdown for **U.S. Citizen** to complete **Requirement 1**.

Note: If the answer is, No, complete the Qualified Alien Worksheet.

- 2. Verify that **Requirements 2 through 4** have populated the correct **Legal Status**, **Best Interest Statement**, and **Reasonable Efforts Statement**, respectively, from the person's case.
- 3. Select the appropriate **Age Eligibility** option, and document **How Verified** in the text box to complete **Requirement 5**.
- 4. For **Requirement 6**, verify the **Specified Relative**.

**Note:** verify the date that populates is accurate based on when the young adult voluntarily entered the Bridges program.

- 5. For **Requirement 7**, Click **Deprivation Type**, Select a **Deprivation Type** from the drop-down menu, Select **Which Parent** for whom the deprivation type applies. Document **How Verified** in the text box.
- 6. Click, Save.

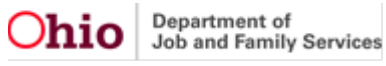

| Removal Information                                                            |                                 |                                                 |              |                             |
|--------------------------------------------------------------------------------|---------------------------------|-------------------------------------------------|--------------|-----------------------------|
| Removal Date:<br>11/01/2021                                                    |                                 | Removal Circumstances:<br>PCSA received custody |              |                             |
| Primary Caretaker:                                                             |                                 | Secondary Caretaker:                            |              |                             |
|                                                                                |                                 |                                                 |              |                             |
| Requirements 1 to 7                                                            |                                 |                                                 |              |                             |
| Citizenship Information - Requirement 1                                        |                                 |                                                 |              |                             |
| U.S. Citizen:<br>Yes                                                           |                                 |                                                 |              |                             |
| Birth City, State, Country:                                                    |                                 |                                                 |              |                             |
| Birth City, State and/or Country need to be entered on the Person. Test, Adult |                                 |                                                 |              |                             |
| Legal Responsibility - Requirement 2                                           |                                 |                                                 |              |                             |
|                                                                                |                                 | 577 - C - D - (                                 |              |                             |
| Agency Legal Status:<br>Ex-parte                                               |                                 | 11/01/2021                                      |              |                             |
| Termination Date:<br>11/02/2021                                                |                                 |                                                 |              |                             |
| Best Interest - Requirement 3                                                  |                                 |                                                 |              |                             |
| Best Interest:                                                                 |                                 |                                                 |              | Best Interest Received      |
| Ruling Date:                                                                   | Ruling Received:                |                                                 | Ruling Type: |                             |
| 11/01/2021                                                                     | Best Interest                   |                                                 | Custody      |                             |
| Reasonable Efforts - Requirement 4                                             |                                 |                                                 |              |                             |
| Reasonable Efforts:                                                            |                                 |                                                 |              | Reasonable Efforts Received |
| Ruling Date:                                                                   | Ruling Received:                |                                                 | Ruling Type: |                             |
| 11/01/2021                                                                     | RE to Prevent Removal - Initial |                                                 | Custody      |                             |
|                                                                                |                                 |                                                 |              |                             |
| Age Eligibility - Requirement 5                                                |                                 |                                                 |              |                             |
| Eligibility Month:                                                             |                                 | DOB:                                            |              |                             |
| 11/2021                                                                        |                                 | 10/31/2008                                      |              |                             |
| Child's Age at the time of Removal:<br>13 years, 1 months                      |                                 |                                                 |              |                             |
| Age Eligibility:                                                               |                                 |                                                 |              |                             |
| Child under 18 during eligibility month                                        | ~                               |                                                 |              |                             |
| How Verified: *                                                                |                                 |                                                 |              |                             |
| Birth Certificate                                                              |                                 |                                                 |              | ✓ABC                        |
|                                                                                |                                 |                                                 |              | 3983                        |
|                                                                                |                                 |                                                 |              |                             |
|                                                                                |                                 |                                                 |              |                             |
|                                                                                |                                 |                                                 |              | 10                          |

| Living with Specified Relative - Requirement 6                                                                           |                                                                    |
|----------------------------------------------------------------------------------------------------|--------------------------------------------------------------------|
| Was the child removed from a specified relative?                                                                         |                                                                    |
| Name of Relative:<br>Change Specified Relative                                                                           | Relationship to Child:<br>Biological Mother<br>Update Relationship |
| Did the child live with the specified relative in the eligibility month or any one of the preceding six months?<br>Yes v |                                                                    |
| How Verified:                                                                                                    |                                                                    |
| Case Worker                                                                                                    | ✓ ABC<br>3969                                                      |
|                                                                                                    | li li                                                              |
|                                                                                                    |                                                                    |
| Deprivation - Requirement 7                                                                                              |                                                                    |
| Deprivation Type: * Continued Absence from the Removal Home                                                              |                                                                    |
| Which Parent: *                                                                                                    |                                                                    |
| Father 🗸                                                                                                    |                                                                    |
| Hans Marifa da +                                                                                                    |                                                                    |
|                                                                                                    | ARC                                                                |
| OIL3                                                                                                    |                                                                    |
|                                                                                                    | 3996                                                               |
|                                                                                                    |                                                                    |
|                                                                                                    |                                                                    |
|                                                                                                    | le le                                                              |

The Eligibility Details screen appears.

**Note**: The **Effective Date** and **Eligibility Month** have been saved. The word "**Yes**" now displays beside **Completed housing record exists**, and for **Requirements 1 to 7**. The response to the existence of a completed housing record, and/or to the status of any Requirements, may be, "**No**," under other circumstances). Additionally, the **Determine Eligibility** button now displays near the bottom of the screen.

7. Click, View Requirements 8 to 9.

| Eligibility Details                                                                                             |                                                            |
|----------------------------------------------------------------------------------------------------|------------------------------------------------------------|
| Eligibility Month: *                                                                                            | Effective Date: *       11/01/2021       Termination Date: |
| Initial Program Eligibility                                                                                     |                                                            |
| Initial Removal and corresponding placement exists.<br>Removal Date:<br>11/01/2021                              | YES                                                        |
| Requirem                                                                                                    | ents 1 to 7                                                |
| View / Update Requirements 1 to 7                                                                               |                                                            |
| 1. The child is a citizen or a qualified alien.                                                                 | YES                                                        |
| 2. Legal responsibility was obtained.                                                                           | YES                                                        |
| 3. Best Interest was obtained in the appropriate time frame.                                                    | YES                                                        |
| 4. Reasonable Efforts were obtained in the appropriate time frame.                                              | YES                                                        |
| 5. The child met the age requirement.                                                                           | YES                                                        |
| 6. The child was living with the specified relative within the eligibility month or in the previous six months. | YES                                                        |
| 7. The child met the deprivation requirement.                                                                   | YES                                                        |
|                                                                                                    |                                                            |
| Requireme                                                                                                    |                                                            |
| View / Update Requirements 8 and 9                                                                              |                                                            |
| 8. The resources available to the SFU were equal to or less than \$10,000.                                      | YES                                                        |
| 9. The income available to the child was less than the July 1996 ADC, need standard.                            | YES                                                        |

## The Requirements 8 to 9 grid appears.

# **Completing Requirements 8 to 9**

For requirement 8, Click SFU Information

The screen expands, listing the young adult in the Available Case Members grid.

**Note:** The young adult has been automatically added as the only member in the **SFU Members** grid. This will add the young adult for inclusion in the **Needs Standard Summary –** Requirement 9.

| Standard Filing Unit (SFU) Members - Requirement 8 |                       |                  |                  |                   |                     |
|----------------------------------------------------|-----------------------|------------------|------------------|-------------------|---------------------|
| Available Case Members                             |                       |                  |                  |                   |                     |
| Person                                             | Relat                 | ionship to Child | Receives SSI/FCI | WAA               | Worksheet Completed |
| Test, Adult<br>Male Age 30, DOB:                   | Non-Relative          |                  | No               |                   |                     |
| Test, Child<br>Female Age 14, DOB:                 | Self                  |                  | No               |                   |                     |
| Add SFU Member                                     |                       |                  |                  |                   |                     |
| SFU Members                                        |                       |                  |                  |                   |                     |
| Name / ID                                          | Relationship to Child | Address          | Income Verified  | Resource Verified | Expense Verified    |
| Test, Adult                                        | Biological Mother     | Unknown Address  | Verified         | Verified          | Verified            |
| Test, Self                                         | Self                  | Unknown Address  | Verified         | Verified          | Verified            |
|                                                    |                       |                  |                  |                   |                     |

**Important**: Clicking the **edit** link next to the name of the young adult will take you to the **Person Profile** where income, resource, and expense information (and other items) can be updated, if necessary.

Once the young adult's addition as an **SFU Member** has been confirmed:

1. For **Requirement 9**, the **Needs Standard Summary** will appear showing Need Standard Budget.

| Needs Standard Summary - Requirment 9       |            |
|---------------------------------------------|------------|
| Need Summary                                | Result     |
|                                             | \$0.00     |
| Stepparent Budget                           | \$0.00     |
| Minor Parent Living with Parent(s) Budget   | \$0.00     |
| Undocumented Alien Parent(s) Budget         | \$0.00     |
| Alien Parent(s) Sponsors Income Budget      | \$0.00     |
| Intentional Program Violation Budget        | \$0.00     |
| Total SFU Members                           | 1          |
| Total Countable Income                      | \$0.00     |
| 185% Need Standard Test                     |            |
| Need Standard Based on SFU Members          | \$1,046.00 |
| Does the child meet the 185% Need Standard? | Yes        |
| 100% Need Standard Test                     |            |
| Need Standard Based on SFU Members          | \$566.00   |
| Does the child meet the 100% Need Standard? | Yes        |

A link for the Income/Resource Summary worksheet appears below budget grid.

2. Click the link titled, Income/Resource Summary.

| Budget Worksheets                      |                                       |
|----------------------------------------|---------------------------------------|
| 1. Income/Resource Summary             | 4. Minor Parent living with Parent(s) |
| 2. Alien Sponsor Worksheet             | 5. Stepparent                         |
| 3. Intentional Program Violation (IPV) | 6. Undocumented Alien                 |
|                                        |                                       |

The Income and Resources Summary Worksheet Search Criteria screen appears.

**Note**: The young adult's name has automatically been added as the **SFU Member**.

| NAME / ID:<br><u>Test, Child</u> / 12345678            | AGE, DOB:<br>16, 08/04/2006        | CASE ID:<br>12345 |
|--------------------------------------------------------|------------------------------------|-------------------|
| Income and Resources Summary Worksheet Search Criteria |                                    |                   |
| SFU Member: *<br>Test, Adult - All Verified            | Eligibility Month/Year:<br>01/2023 |                   |

The Income and Resources Summary grid appears.

- 3. Review the **Resources**, **Expenses**, and **Income Summary** grids to be certain information has correctly populated from the Person record.
- 4. If the record is correct, select the **Verified** option from each drop-down menu.
- 5. Click, Calculate.
- 6. In the **Reasons for not including** text box, enter the following text when not including income: **Child only case**, **income not considered**.
- 7. Click, Save.

| R | Resources Summary |                                  |                |               |                 |                |            |  |
|---|-------------------|----------------------------------|----------------|---------------|-----------------|----------------|------------|--|
|   | Туре              | Amount (Subtract<br>Lien Amount) | Less Disregard | Less Expenses | Total Countable | Do Not Include | Verified * |  |
|   | Total Resources   | \$0.00                           | \$0.00         |               | \$0.00          |                | Verified 🗸 |  |

| nses Summary                                               |                            |                                    |               |                                     |                |            |
|------------------------------------------------------------|----------------------------|------------------------------------|---------------|-------------------------------------|----------------|------------|
| Туре                                                       | Amount                     | Less Disregard                     | Less Expenses | Total Countable                     | Do Not Include | Verified * |
| Total Expenses                                             | \$0.00                     | \$0.00                             |               | \$0.00                              |                | Verified   |
|                                                            |                            |                                    |               |                                     |                |            |
| ne Summary<br>Type                                         | Amount                     | Less Disregard                     | Less Expenses | Total Countable                     | Do Not Include | Verified * |
| Type<br>Total Earned<br>Income                             | Amount<br>\$0.00           | Less Disregard<br>\$0.00           | Less Expenses | Total Countable<br>\$0.00           | Do Not Include | Verified * |
| Type<br>Total Earned<br>Income<br>Total Unearned<br>Income | Amount<br>\$0.00<br>\$0.00 | Less Disregard<br>\$0.00<br>\$0.00 | Less Expenses | Total Countable<br>\$0.00<br>\$0.00 | Do Not Include | Verified * |

Calculate

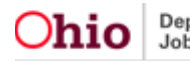

The Requirements 7 to 9 grid appears.

8. Click, Save

The Eligibility Details screen appears.

- 1. Verify that all **Yes** or **No** responses are accurate based on the previous steps.
- 2. Click, **Determine Eligibility**.

| Initial Program Eligibility                                                                                     |     |
|----------------------------------------------------------------------------------------------------|-----|
| Initial Removal and corresponding placement exists.<br>Removal Date:<br>01/25/2023                              | YES |
| Requirements 1 to 7                                                                                             |     |
| View / Update Requirements 1 to 7                                                                               |     |
| 1. The child is a citizen or a qualified alien.                                                                 | YES |
| 2. Legal responsibility was obtained.                                                                           | YES |
| 3. Best Interest was obtained in the appropriate time frame.                                                    | YES |
| 4. Reasonable Efforts were obtained in the appropriate time frame.                                              | YES |
| 5. The child met the age requirement.                                                                           | YES |
| 6. The child was living with the specified relative within the eligibility month or in the previous six months. | YES |
| 7. The child met the deprivation requirement.                                                                   | YES |
|                                                                                                    |     |
| Requirements 8 and 9                                                                                            |     |
| View / Update Requirements 8 and 9                                                                              |     |
| 8. The resources available to the <u>SFU</u> were equal to or less than \$10,000.                               | YES |
| 9. The income available to the child was less than the July 1996 ADC need standard.                             | YES |

The **Eligibility Details** screen appears, displaying the eligibility determination. Click, **Process Approval.** 

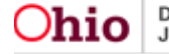

| Eligibility Details                   |                                       |                    |                   |            |                     |
|---------------------------------------|---------------------------------------|--------------------|-------------------|------------|---------------------|
| Determination Type: *                 | Initial                               | •                  | Effective Date: * | 10/01/2017 |                     |
| Eligibility Month: *                  | 10/2017                               |                    | Termination Date: | 12/31/2017 |                     |
|                                       |                                       |                    |                   |            |                     |
|                                       |                                       |                    | 6 anno 100 Ann    |            |                     |
| Comments:                             |                                       |                    | Comments          |            |                     |
| [Eligibility Automatically Terminate  | d by System(Aged Batch) on:Mon Jan 01 | 02:00:23 EST 2018] |                   |            |                     |
|                                       |                                       |                    |                   |            |                     |
|                                       |                                       |                    |                   |            |                     |
| 4000                                  |                                       |                    |                   |            |                     |
| Created in Error                      |                                       |                    |                   |            |                     |
|                                       |                                       |                    |                   |            |                     |
|                                       |                                       |                    |                   |            | IV-E Eligibile: Yes |
|                                       |                                       |                    |                   |            |                     |
|                                       |                                       |                    |                   |            |                     |
| Determine Eligibility Process Approva |                                       |                    |                   |            |                     |

The Process Approval screen appears.

- 1. Make a selection from the **Action** drop-down menu.
- 2. Make a selection from the **Agency** drop-down menu. For Bridges young adults, this will be the **Ohio Department of Job and Family Services** unless otherwise instructed.
- 3. Make a selection from the **Reviewers/Approvers** drop-down menu.
- 4. Click, Save.

| Process Approval        |                          |                               |                               |
|-------------------------|--------------------------|-------------------------------|-------------------------------|
| Work Item               |                          |                               |                               |
| ID:<br>Task ID:         | <u>1212</u><br>2323      | Type:<br>Task Type:           | Reference:<br>Task Reference: |
| Routing/Approval Action | 1                        |                               | idon sidius.                  |
| Action: *<br>Comments:  | Please Sel               | ict An Action 🗸               |                               |
| Agency:                 | Spell Check              | Clear 2000                    |                               |
| Reviewers/ Approvers:   | Testing C<br>Please Sele | ounty Children Services Board | ~                             |
| Save Cancel             |                          |                               |                               |

The Program Eligibility and Program Reimbursability history grids appear.

**Note**: After final approval of an initial eligibility record, the system will create a pending initial reimbursability record. If this record is not created, or deleted for any reason, a new record can be added by entering the **Effective Date** and clicking the **Add Reimbursability** button.

|     | Reimbursability Type      | Status   | IV-E Reimbursable | Effective Date | End Date   |            |
|-----|---------------------------|----------|-------------------|----------------|------------|------------|
| iew | Annual Reasonable Efforts | Complete | Yes               | 05/10/2023     |            | L â        |
| iew | Placement                 | Complete | Yes               | 05/09/2023     | 05/09/2023 | <b>b î</b> |
| iew | Placement                 | Complete | Yes               | 04/25/2023     | 05/08/2023 | <b>L</b>   |
| iew | Initial                   | Complete | Yes               | 01/25/2023     | 04/24/2023 | L ô        |

## **Determining Reimbursability**

From the Ohio SACWIS Home Page:

- 1. Navigate to the **Program Eligibility** and **Program Reimbursability** history screen based on the steps above.
- 2. Click the edit link next to the word, Initial, in the Program Reimbursability grid.

| Progra      | m Eligibility                                                                              |          |               |           |                |                  |     |  |
|-------------|--------------------------------------------------------------------------------------------|----------|---------------|-----------|----------------|------------------|-----|--|
| Incl        | Include Created in Error                                                                   |          |               |           |                |                  |     |  |
| Legal I     | egal Responsibility of Testing County Children Services Board from 01/25/2023 to Present ^ |          |               |           |                |                  |     |  |
|             | Determination Type                                                                         | Status   | IV-E Eligible | Effecti   | ve Date        | Termination Date |     |  |
| <u>edit</u> | Initial                                                                                    | Complete | Yes           | 01/25/202 | 23             |                  |     |  |
| Progra      | m Reimbursability                                                                          |          |               |           |                |                  |     |  |
| Initial I   | Eligibility from 01/25/2023 - Pro                                                          | resent ^ |               |           |                |                  |     |  |
|             | Reimbursability Type                                                                       | Status   | IV-E Reimb    | ursable   | Effective Date | End Date         |     |  |
| view        | Annual Reasonable Efforts                                                                  | Complete | Yes           |           | 05/10/2023     |                  | L â |  |
| <u>view</u> | Placement                                                                                  | Complete | Yes           |           | 05/09/2023     | 05/09/2023       | L Ó |  |
| <u>view</u> | Placement                                                                                  | Complete | Yes           |           |                |                  |     |  |
|             | 120127070780720026                                                                         | oomproto | 0.757         |           | 04/25/2023     | 05/08/2023       |     |  |

The Initial Reimbursability Screen appears.

1. Verify that the **housing information** is correct within the **Initial Reimbursability** grid.

Note: The child must be **placed in a reimbursable housing type** for **Reimbursability** to be **Yes**.

 Verify that the child's countable income was less than the cost of care paid by your agency. This can be reviewed by clicking the Income/Resource Summary link within the Worksheets grid.

**Note:** The young adult's countable income cannot exceed this amount for **Reimbursability** to be "**Yes**."

3. Click the **Determine Reimbursability** button.

| Initial Reimbursability                                 |                                  |                                                      |                |
|---------------------------------------------------------|----------------------------------|------------------------------------------------------|----------------|
| Program Eligible Date:<br>01/25/2023                    | Effective Date:<br>01/25/2023    | End Date:<br>04/24/2023                              |                |
| Child's Placement                                       |                                  |                                                      |                |
| Was the child placed in a reimbursable setting as       | s of the Effective Date?         |                                                      | YES            |
| Placement Provider:                                     |                                  | Service Type:<br>Treatment Foster Home Special Needs |                |
| License Date:<br>10/27/2021                             |                                  | Licensed/Certified Placement:<br>Yes                 |                |
| Placement Begin Date:<br>01/25/2023                     |                                  | Placement End Date:<br>04/25/2023                    |                |
| View Service Authorization                              |                                  |                                                      |                |
| Income/Cost of Care                                     |                                  |                                                      |                |
| Was the child's countable income less than the o        | cost of care paid by the agency? |                                                      | YES            |
| Worksheets<br>Income / Resource Summary<br>Child's Need |                                  |                                                      |                |
| Override Reimbursability                                |                                  |                                                      |                |
| Child should not be reimbursable                        |                                  |                                                      |                |
| Comments:                                               |                                  |                                                      |                |
|                                                         |                                  |                                                      |                |
| ✓ ABC 4000                                              |                                  |                                                      | le             |
|                                                         |                                  | IV-E Reimbursable                                    | Not Determined |
| Determine Reimbursability                               |                                  |                                                      |                |

**Important**: You have the ability to override reimbursability if the young adult should not be reimbursable, (i.e., if Ohio SACWIS displays a determination of 'Yes' when it really should be 'No'), by selecting the checkbox within the **Override Reimbursability** section below. Document your reason in the comment box.

The Initial Reimbursability grid appears, displaying the reimbursability decision.

1. Once your determination has been made, click the **Save** button.

| Override Reimbursability         |                |                        |
|----------------------------------|----------------|------------------------|
| Child should not be reimbursable |                |                        |
| Comments:                        |                |                        |
|                                  |                |                        |
|                                  |                |                        |
| ✓ ABC 4000                       |                |                        |
|                                  |                | IV-E Reimbursable: Yes |
| Determine Reimbursability        |                |                        |
| Created By:                      | Created Date:  |                        |
| Modified By:                     | Modified Date: |                        |
|                                  |                |                        |
|                                  | Save Cancel    |                        |

The following message appears:

2. Click **Ok**.

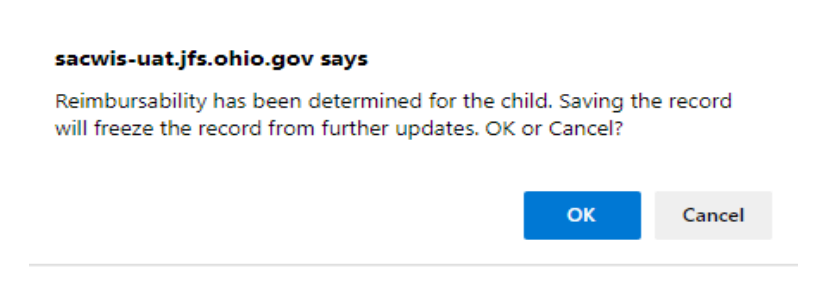

The **Program Reimbursability** history screen appears. The reimbursability record is now marked, **Complete**.

| Progra  | Program Reimbursability |          |                   |                |            |          |  |
|---------|-------------------------|----------|-------------------|----------------|------------|----------|--|
| Initial | Reimbursability Type    | Status   | IV-E Reimbursable | Effective Date | End Date   |          |  |
| view    | Placement               | Complete | Yes               | 05/09/2023     | 05/09/2023 | L â      |  |
| view    | Placement               | Complete | Yes               | 04/25/2023     | 05/08/2023 | L ô      |  |
| view    | Initial                 | Complete | Yes               | 01/25/2023     | 04/24/2023 | <b>1</b> |  |

**Important:** With the exception of the annual reasonable efforts criterion, the program reimbursability steps outlined above are also applicable to **Continued Reimbursability** records. If the **Continued Reimbursability** record is the result of an Ongoing Eligibility Determination, then the system will create a pending reimbursability record. However, the user can also manually add a **Continued Reimbursability** record by entering the **Effective Date** and clicking, **Add Reimbursability**.

The Continued Reimbursability screen appears.

| <b>ト</b> 音 |
|------------|
|            |
| /2023      |
| /2023 🗎 🏛  |
| /2023      |
| /2(<br>/2( |

## **Determining Continued Reimbursability**

The **Continued Reimbursability** grid appears.

**Note:** The system will create a pending **Annual Reasonable Efforts** reimbursability record when one is due and has not been created.

**Important:** Reimbursability will stop if the user does not complete the pending **Annual Reasonable Efforts** determination timely.

- 1. Make a selection from the **Reason** drop-down menu.
- 2. Ensure all **Housing** information is correct.

**Note:** The child must be in a reimbursable housing type and the reasonable efforts requirement must be satisfied for the determination to be, Yes.

3. Click the **Determine Reimbursability** button.

| ontinued Reimbursability                          |                                            |                                        |                                   |                |
|---------------------------------------------------|--------------------------------------------|----------------------------------------|-----------------------------------|----------------|
| ason:                                             | Effective Date:<br>05/01/2023              |                                        | End Date:                         |                |
| Child's Placement                                 |                                            |                                        |                                   |                |
| Was the child is placed in a reimbursable setting | ig as of the Effective Date?               |                                        |                                   | Y              |
| Placement Provider:                               |                                            | Service Type:<br>Treatment Foster Home | Special Needs                     |                |
| License Date:<br>10/27/2021                       |                                            | Licensed/Certified Place<br>Yes        | ment:                             |                |
| Placement Begin Date:<br>11/01/2021               |                                            | Placement End Date:                    |                                   |                |
| View Service Authorization                        |                                            |                                        |                                   |                |
| Annual Reasonable Efforts                         |                                            |                                        |                                   |                |
| Were the Annual Reasonable Efforts to finalize    | the Permanency Plan obtained in the ap     | propriate time frame?                  |                                   | Y              |
| Ruling Date:<br>02/21/2023                        | Ruling Received:<br>RE to Finalize Permane | ncy Plan - Subsequent                  | Ruling Type:<br>Permanent Custody |                |
| verride Reimbursability                           |                                            |                                        |                                   |                |
| Child should not be reimburseable                 |                                            |                                        |                                   |                |
| nments:                                           |                                            |                                        |                                   |                |
|                                                   |                                            |                                        |                                   |                |
|                                                   |                                            |                                        |                                   |                |
| ABC 4000                                          |                                            |                                        |                                   |                |
| Determine Reimbursability                         |                                            |                                        | IV-E Reimbursabi                  | e: Not Determ  |
| e Continued Reimbu                                | <b>sability</b> screen ap                  | pears, displayi                        | ng the determination.             |                |
|                                                   |                                            |                                        |                                   |                |
| termine Reimbursability                           |                                            |                                        | IV-E R                            | eimbursable: ) |
|                                                   |                                            |                                        |                                   |                |
| ed By:                                            |                                            | Created Date:                          |                                   |                |

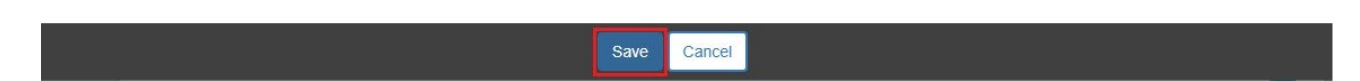

Page **22** of **23** 

The follow message appears. Click the **Ok** button.

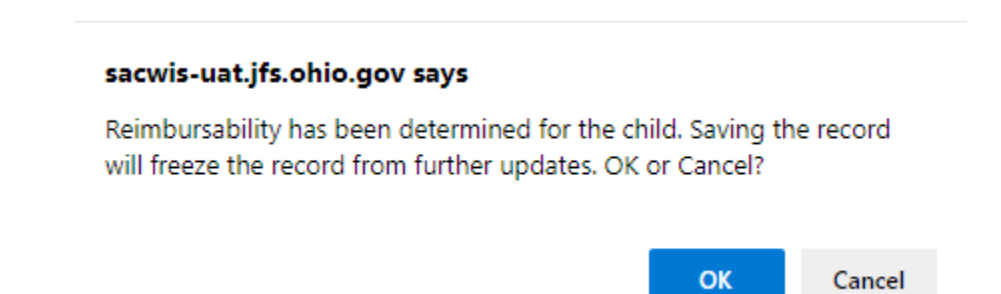

If you need additional information or assistance, please contact the OFC Automated Systems Help Desk at <u>SACWIS HELP DESK@childrenandyouth.ohio.gov</u>